# «Универсалла тест комплексё (УТК) программа́па ча́ваш чёлхипе литература урокёсенче уса́ курасси»

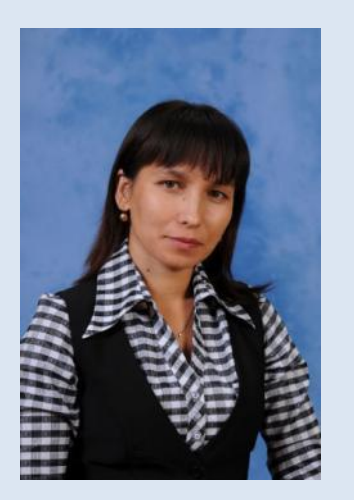

Цыркунова Татьяна Леонарьевна, Вармар районёнчи Мансырмари пётёмёшле пёлу паракан ватам шкулта ёслекен асла категориллё вёрентекен.

A SECONDER A SECONDA SECONDA SECONDA SECONDA SECONDA

THE WARDER VALUE VALUE VALUE VALUE VALUE VALUE VALUE V

FokinaLida.75@mail.ru

(AMARS Y AMARS Y AMARS Y AMARS Y AMARS Y AMARS

| Ірограмма авторё — Агра<br>(атёрленё çулё — 20.10.2                                                                      | анович Олег Серг<br>2003   | еевич       |  |  |
|----------------------------------------------------------------------------------------------------|----------------------------|-------------|--|--|
| Генератор тестов - Тест1                                                                                                 | Тестер                     | ×           |  |  |
| Файл Правка Информация Утилиты Настройки Справка  Файл Правка  В В В В В В В Р С В В  Семестр: 10 - Предмет: Инворматика | ไลดาล                      | 93.1-30     |  |  |
|                                                                                                    | Выберите тип тестирования: |             |  |  |
|                                                                                                    | ₩¥                         |             |  |  |
|                                                                                                    | Сетевое                    | Локальное   |  |  |
|                                                                                                    | Language                   | Поддержка   |  |  |
| Muse Her Tur a C 01 217 Orestor 5 - Teur                                                                                 | Профиль                    | 0 программе |  |  |
| Правильный ответ: 1 ● 2 3 4 5 € Сложность: 50 ★                                                                          | B                          | ыход        |  |  |

-

FokinaLida.75@mail.ru

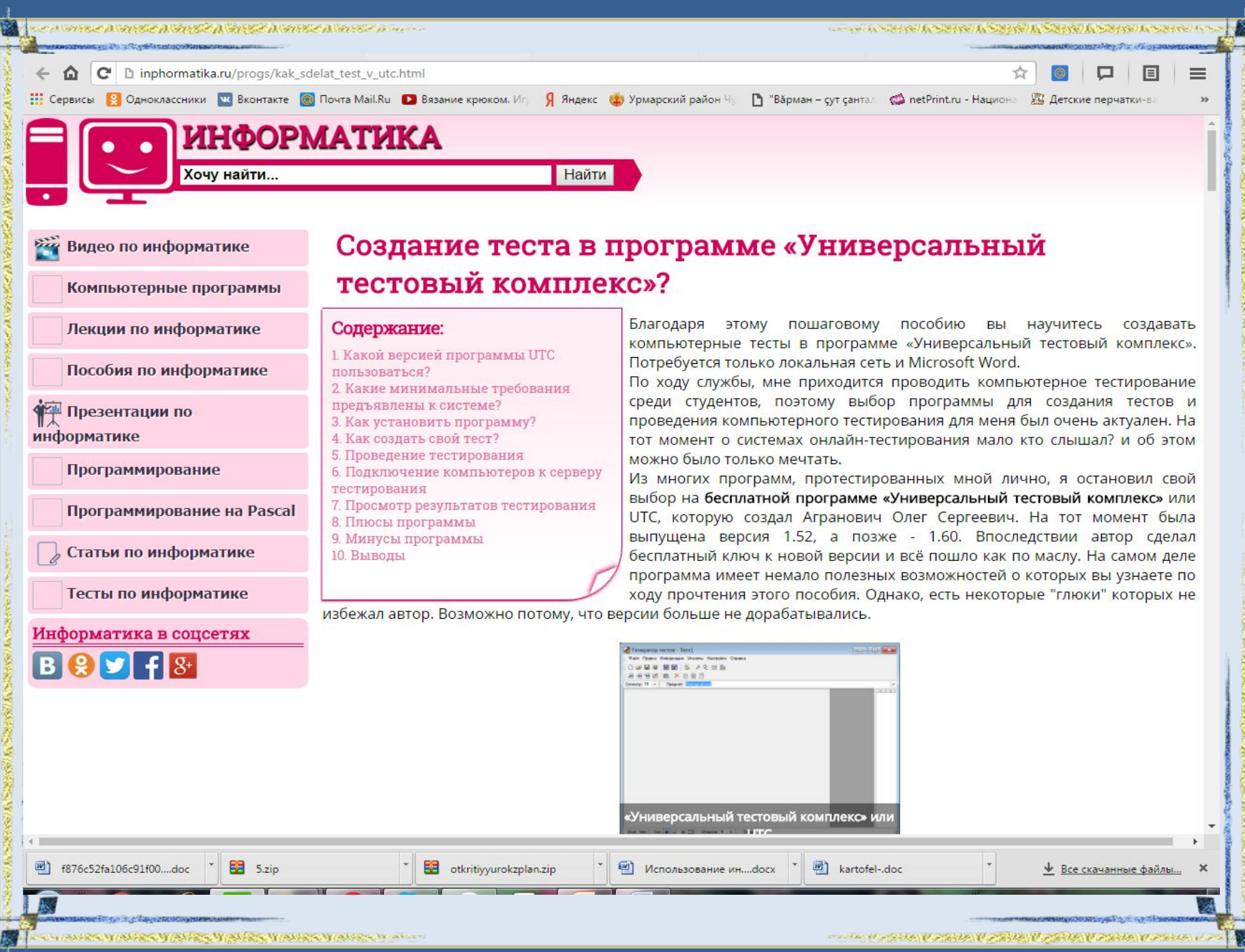

FokinaLida.75@mail.ru

- and a second second second second second second second second second second second second second second second
- 1. УТК программăн хăш версийёпе усă курмалла?
- 2. Программана компьютер сине мёнле
- <u>лартмалла?</u>
- 3. Теста мёнле хатёрлемелле?
- 4. Теста ирттересси.
- 5. Компьютерсене тест серверё патне сыхантарасси.
- 6. Тест результачёсене пахасси.
- 7. Программан лайах енесем.
- 8. Программан япах енесем.
- 9. Пётёмлетўсем.

УТК программана лартмалли йерке 1. Папку UTC копировать на рабочий стол  $\rightarrow$  Открыть папку UTC  $\rightarrow$  utc160 → дальше... → запуск Генератор тестов → завершить. 2. Keygen  $\rightarrow$  1.6х  $\rightarrow$  щелчёк  $\rightarrow$ D:C  $\rightarrow$ Prog. Fails  $\rightarrow$  UTC  $\rightarrow$  Autogen  $\rightarrow$  OK. 3. dchack utc 1.60.patch  $\rightarrow \square \rightarrow$ Мой компьютер  $\rightarrow$  D: C  $\rightarrow$  Prog. Fails  $\rightarrow$ Gener → открыть → поставить галочку Greate backup copy  $\rightarrow$  Patch  $\rightarrow$  OK.

ちょく ひょうちゃう ひょうちゃう ひょうちゃう ひょうちゃう ひょうちょう ひょう

THE REAL PROPERTY AND THE REAL ASSESSMENT AND THE REAL ASSESSMENT AND THE REAL ASSESSMENT ASSESSMENT AS

# Теста мёнле хатёрлемелле?

### 1. Открыть Test Generator

いってきっとれる ひとうとう ないきまく みいをもう ひょうろう

2. Для создания нового теста необходимо выбрать пункт «Файл» -«Новый» главного меню. После набора всех вопросов следует выбрать пункт «Правка» - «Настройки» и задать параметры теста: продолжительность всего теста и время на каждый вопрос, порядок выполнения теста,

возможность работы с калькулятором,

возможность временно выходить с "Тестера".

Далее желательно написать, оно будет показываться перед началом каждого сеанса тестирования. Далее желательно написать справочную информацию, она будет показываться в процессе сеанса тестирования, при нажатии пользователем клавиши F1 или выборе пункта «Помощь» - «Справочная информация» главного меню программы "Тестер". Теперь, когда тест готов, нужно его сохранить, для этого выбрать пункт «Файл» - «Сохранить» главного меню, появится окно сохранения теста, где вы можете задать имя, комментарий и пароль для защиты, теперь нажмите OK.

|                                                                                                    | CA MARTIN AND CONTRACT                                                                                                    | ······································                                                                                                    |  |  |  |  |
|----------------------------------------------------------------------------------------------------|----------------------------------------------------------------------------------------------------|----------------------------------------------------------------------------------------------------|--|--|--|--|
| <ol> <li>Генератор тесто</li> </ol>                                                                                                    | ов (Test Generator) уçатпăр                                                                                                    |                                                                                                    |  |  |  |  |
| 🚰 Генератор тестов - Тест1                                                                                                    |                                                                                                    |                                                                                                    |  |  |  |  |
| Файл Правка Информация Утилиты Настрой                                                                                                    | ки Справка                                                                                                    | Настроики теста                                                                                                    |  |  |  |  |
| . D <b># 8 \$ \$ \$ \$ \$ \$ \$ \$ \$ \$ \$ \$ \$ \$ \$ \$ \$ \$ </b>                                                                                                    | g                                                                                                    | Общие Диагноз                                                                                                    |  |  |  |  |
| Семестр: 10 - Предмет: Инворматика                                                                                                    |                                                                                                    | 🛛 🔽 Просмотр ответов по окончанию тестирования                                                                                                    |  |  |  |  |
| Calibri (Ocrosencii Te 11 -<br>Brasens Braserta repanyus Coor fe<br>Calibri (Ocrosencii Te 11 -<br>Brasenta Calibri (Ocrosencii Te 11 -<br>Brasenta Calibri (Ocrosencii Te 11 -<br>B | Microsoft Word<br>нератор тестов - Tect1 пробный глагол<br>ай Правка Информация Этилиты Настройки Справка<br>ай ай бор бор бор бор бор бор бор бор бор бор | Порядок выполнения Работа с учебником<br>Оподряд<br>Подряд<br>Произвольно<br>После                                                                                                    |  |  |  |  |
|                                                                                                    | Чавашла сырмалли шрифтсем:                                                                                                    | Ограничения по времени                                                                                                    |  |  |  |  |
|                                                                                                    | 1. Arial Cyr Chuv                                                                                                    | 0:10:00 И На весь тест                                                                                                    |  |  |  |  |
|                                                                                                    | Сас паллисене астан тупмалла?                                                                                                    | 0:00:00 На каждый вопрос                                                                                                    |  |  |  |  |
|                                                                                                    | Ă сас палли –shirt+ё                                                                                                    | Время пропорционально сложности                                                                                                    |  |  |  |  |
|                                                                                                    | ă сас палли -ё                                                                                                    | Информация                                                                                                    |  |  |  |  |
|                                                                                                    | Ç сас палли - shirt++                                                                                                    | 🔽 Приветствие 🛛 Справочная информация                                                                                                    |  |  |  |  |
|                                                                                                    | ç сас палли -+                                                                                                    | Работа с другими программами.                                                                                                    |  |  |  |  |
|                                                                                                    | У́ сас палли - shirt+∖/                                                                                                    | Калькулятор                                                                                                    |  |  |  |  |
| И                                                                                                    | ў сас палли -∖/                                                                                                    | Сохранить ОК Отмена                                                                                                    |  |  |  |  |
|                                                                                                    | Ӗ сас палли - shirt+?/                                                                                                    |                                                                                                    |  |  |  |  |
| Страница: 1 из 1 Число слов: 0 🕉 Английский (США)                                                                                                    | ĕ сас палли - ?/                                                                                                    |                                                                                                    |  |  |  |  |
|                                                                                                    | 2. Чаваш раскладкипе (чаваш чёлхи ком<br>илсе лартмалла)                                                                                                   | иссийё сайтран усласа                                                                                                    |  |  |  |  |
|                                                                                                    | çăĕÿÇĂĚŸ                                                                                                    |                                                                                                    |  |  |  |  |
|                                                                                                    |                                                                                                    |                                                                                                    |  |  |  |  |
| Им                                                                                                    | а. А01) Тип, 💽 🖉 🗑 🚟 Ответов: З 🔹 Тема: 5-меш класран веренсе тукакансене ч?ваш ч?ляите с?ня?.<br>видыей ответ 1. 🕷 2013 С. Солимость 501 🛋                | י אילער איליין איליין איליין איליין איליין איליין איליין איליין איליין איליין איליין איליין איליין איליין איליי<br>איליין איליין איליין איליין איליין איליין איליין איליין איליין איליין איליין איליין איליין איליין איליין איליין |  |  |  |  |
|                                                                                                    |                                                                                                    | and the second second second second second second second second second second second second second second second                                                                                                    |  |  |  |  |
| an isang a tisang a tisang a tisang a tisang a tisang a                                                                                                    |                                                                                                    | a an an an an an an an an an an an an an                                                                                                    |  |  |  |  |

## Теста ирттересси.

Хатёр тестсем çак папка́ра вырнаçна́: Компьютер – Локальный диск (С) – Program Files – UTC -

Base

1. Tester значокне уçатпăp.

べってきっさん あくちょう あいちき み あいきっさ み かくう みーー

2. Локальное – суйлатпар

3. Теста суйлатпар

4. Класс, хушамат сыратпар

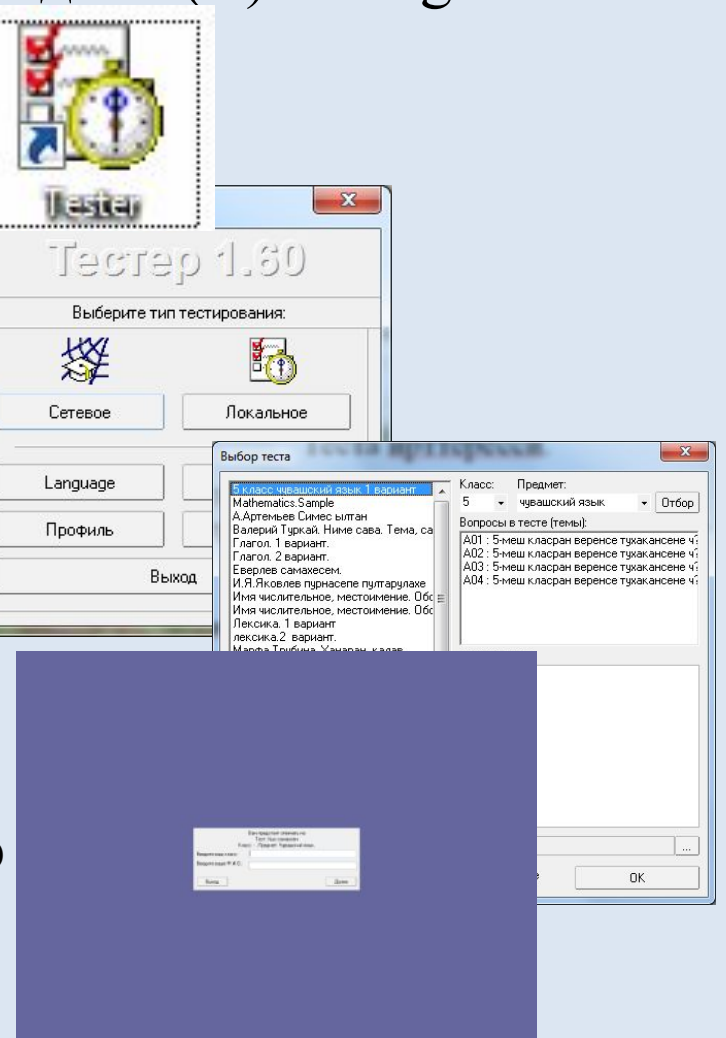

A STATE A STATE A STATE A STATE A STATE A STATE A STATE A STATE AS

THE WARDER VERSIE VERSIE VERSIE VERSIE VERSIE VERSIE VE

#### さべ めうちっさん あちちこう あちちこう かくちょう かくちょう みーーー with States the States the States the States the States the States in the Тест результачёсене пахасси.

## 1. Генератор тестов (Test Generator) усатпар.

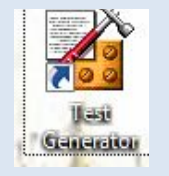

advoctors have the officer

### 2. Утилиты – просмотр результатов

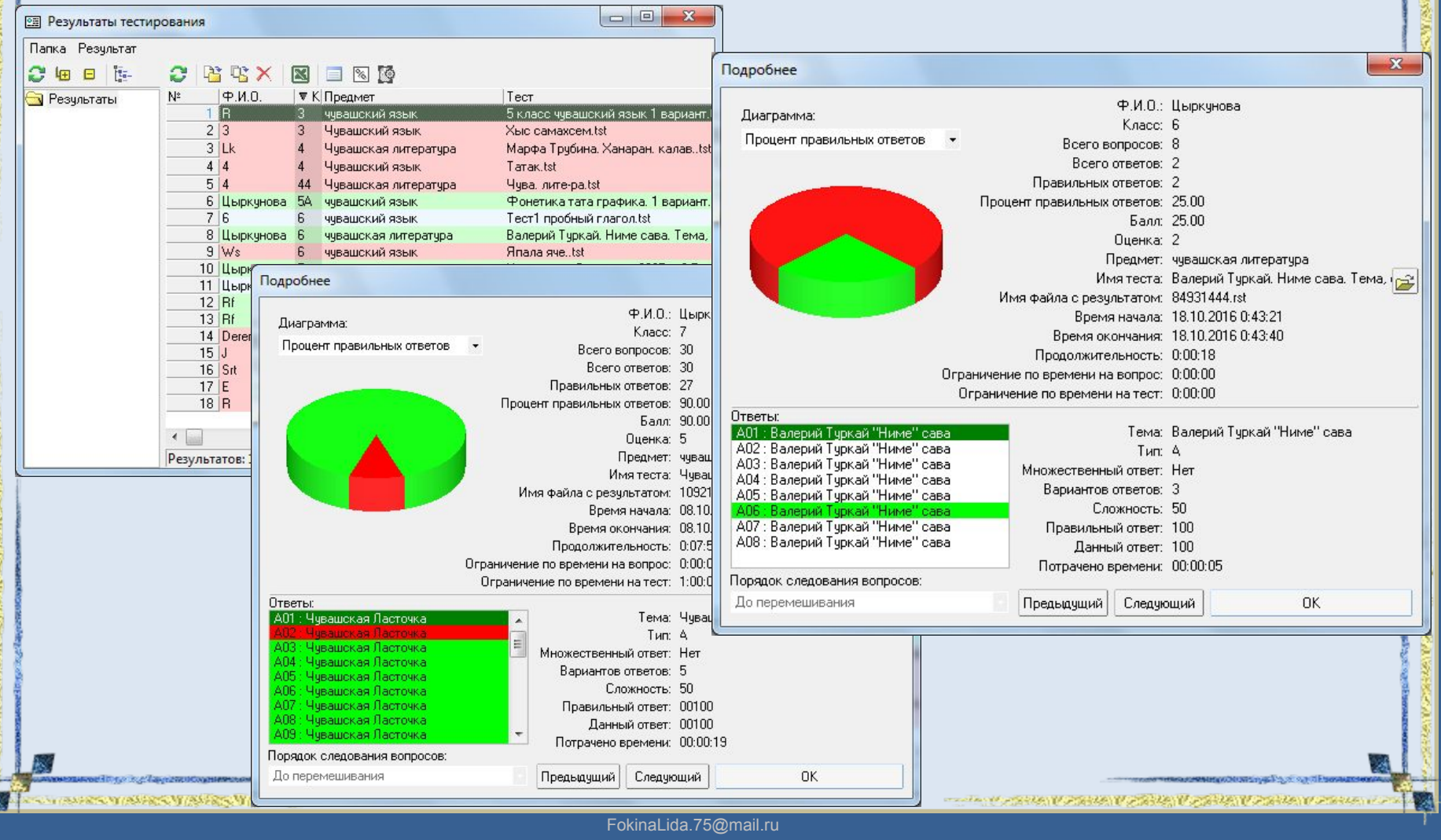

|                                                                                                    | aon interesson interesso | A WARDAN                    | need a meet a meet a meet   | n                                                                                      |        | a mar dia manda | 588/100528988                         | /AS\$358/AS\$                    | 98/16/58998/16      | (Harden Harles) (Ha |
|----------------------------------------------------------------------------------------------------|--------------------------|-----------------------------|-----------------------------|----------------------------------------------------------------------------------------|--------|-----------------|---------------------------------------|----------------------------------|---------------------|---------------------|
| Process         Description         Description <thdescription< th=""> <thdescription< th=""> <th< th=""><th></th><th>Shariff to the state of the</th><th></th><th></th><th></th><th></th><th></th><th></th><th>and a second second</th><th>1</th></th<></thdescription<></thdescription<>                                                                                                    |                          | Shariff to the state of the |                             |                                                                                        |        |                 |                                       |                                  | and a second second | 1                   |
| Normality of the second of the second     | Tect n                   | <b>63//</b> [               | тлачёсен                    | е Ехсеl программа                                                                      | CIA    | ΙНΘ             | KVC                                   | anm                              | а пуг               | таг                 |
| Image: Control of the second state         Image: Control of the second state                                                                                                    | icci p                   | COAL                        | IDIA ICCCI                  |                                                                                        | ٢      |                 | ſŊŶ                                   |                                  |                     | iui                 |
| Image: State       Description:       Description: <thdescription:< th="">       Description:       <thd< th=""><th></th><th></th><th></th><th></th><th></th><th></th><th></th><th></th><th></th><th></th></thd<></thdescription:<>                                                                                                    |                          |                             |                             |                                                                                        |        |                 |                                       |                                  |                     |                     |
| Image: Control of the second service of the second service of the second servic |                          |                             |                             |                                                                                        |        |                 |                                       |                                  |                     |                     |
| Norma         Prance         Person Person Pe           | C                        | <b>)</b> =                  |                             | Книга1 - Microsoft Excel                                                               |        |                 |                                       |                                  |                     |                     |
| Control         Control         Control <t< td=""><td>Главная</td><td>Вставка Раз</td><td>зметка страницы Формулы</td><td>Данные Рецензирование Вид</td><td></td><td></td><td></td><td></td><td>0</td><td>_ = ×</td></t<>                                                                                                    | Главная                  | Вставка Раз                 | зметка страницы Формулы     | Данные Рецензирование Вид                                                              |        |                 |                                       |                                  | 0                   | _ = ×               |
| Norma         Norma         Norma <th< th=""><th>× ×</th><th></th><th></th><th></th><th>₽ 16.</th><th>Вставить</th><th>- Σ - A</th><th>- m</th><th></th><th></th></th<>                                                                                                    | × ×                      |                             |                             |                                                                                        | ₽ 16.  | Вставить        | - Σ - A                               | - m                              |                     |                     |
| Line       Line       Line <thline< th="">       Line       Line</thline<>                                                                                                    |                          | ibri • [1                   |                             |                                                                                        | ×      | Удалить ч       | · · · · · · · · · · · · · · · · · · · | n uru                            |                     |                     |
| Operation         Operation         No         Description         Package         Peakers         Peakers           1         -         -         R         0         -         R         0         H         1         J           2         No         -         R         0         H         1         J         J           3         13         -         Hystancovit Rasek         Rot Andrea         No         21         Status         0         21         Status         0         21         Status         0         21         Status         0         0         1         Decombine Control         0         21         Status         0         0         21         Status         0         0         21         Status         0         0         21         Status         0         0         Status         0         0         Status         0         0         Status         0         0         21         Status         0         Status         0         Status         0         0         Status         0         Status         0         Status         0         Status         0         Status         Status         Status                                                                                                    | вставить                 | <u>К</u> <u>Ч</u> -         | ▝▕▝▖▝▝▌                     | 📰 🖼 - 🦉 - % 000 🐜 - Условное Форматировать Сти.<br>форматирование - как таблицу - ячее | к т    | Формат *        | ∠ т и ф                               | ировка Найтии<br>ильтр∗ выделить | -                   |                     |
| A2         C         D         E         F         G         H         I         J           2         N         B         C         D         E         F         G         H         I         J           2         Ne (0.410.0)         Knac         Pequarer         Tert         Bann         Deputer         Anno         Outputer         Anno         Deputer         Anno         Deputer         Deputer         Deputer <td>Буфер обмена 🗔</td> <td>Шрифт</td> <td>т 😼 Выравнивани</td> <td>te 🕼 Число 🕼 Стили</td> <td></td> <td>Ячейки</td> <td>Реді</td> <td>актирование</td> <td></td> <td></td>                                                                                                    | Буфер обмена 🗔           | Шрифт                       | т 😼 Выравнивани             | te 🕼 Число 🕼 Стили                                                                     |        | Ячейки          | Реді                                  | актирование                      |                     |                     |
| A         B         C         D         E         F         G         H         I         J           Image: Second Second Sec                                                                                                    | A2                       | <del>-</del> (°             | <i>f</i> ∗ №                |                                                                                        |        |                 |                                       |                                  |                     | 8                   |
| Part of the second second seco     | AB                       | С                           | D                           | E                                                                                      | F      | G               | Н                                     | Î.                               | J                   |                     |
| 2         No.         Nacc         Предмет         Tect         San         Outewas         Дата начала         Времи начала         Продолжители           3         13         3         Чувашский язык         Татак.tst         0         2         18.10.2016         0:52:77         0:00:17           5         3         4         4         Чувашский язык         Tatak.tst         0         2         16.10.2016         0:24:57         0:00:17           5         3         4         4         Чувашский язык         Tatak.tst         0         2         16.10.2016         0:24:09         0:00:17           5         6         10         4.6         Чувашский язык         Tect I pohenk it raron.tst         0         2         16.10.2016         0:24:09         0:00:01           8         6         Decr         FD         Чувашский литература         Bлерий Tyterä, Hume casa.Tema, cannaka acecki йерик.tst         0         2         10.80:00:16         0:33:37         0:00:00           10         8         J         O         Marewarika         Mathematics.Sample.tst         0         2         10.80:00:16         0:00:12           10         8         J         O         Marewarika                                                                                                    | 1                        |                             |                             | Результаты тестирования                                                                |        |                 |                                       |                                  |                     |                     |
| 3         13         3         Чувашсий явик         Хиссамахсек.1st         0         2         18.10.2016         0:15:27         000:17           5         4         4         Чувашсий явик         Тата.tst         0         2         16.10.2016         0:24:57         000:17           6         4         6         6         Чувашсий явик         Тетс! проблый патол.tst         0         2         16.10.2016         0:24:57         000:77           5         6         0         Чувашсий явик         Тетс! проблый патол.tst         0         2         18.10.2016         0:23:57         0:000:77           5         6         0         Чувашсий явик         Тетc! проблый патол.tst         0         2         18.10.2016         0:14:27         0:000:77           7         F         7         7         0         Чувашсий явик         Синтакси: вариант. Самах майлашае. Хутар предложени.tst         0         2         10.00         2:88:53         0:000:12           10         8         J         0         2         10.00         2:88:53         0:000:12           11         8         4         4         чувашсий явик         Мала телел.tstananstanansty ren ansta stananstananstananstananstananstananstanan                                                                                                    | 2 № Ф.И.О.               | Класс                       | Предмет                     | Тест                                                                                   | Балл   | Оценка          | Дата начала                           | Время начала                     | Продолжители        | ьность              |
| 1         2         4         9         9         0         2         16.10.2016         024.57         00013           8         3         4         9         9         0.0013         0.0013           8         4         9         9         0.0013         0.0013         0.0013           7         5         0.0116         9         21.51.2016         0.21.51.2016         0.21.51.2016         0.21.51.2016         0.50.77           9         7         E         TR         9         9         0.0014         0.0014         0.0014           9         7         E         TR         9         0.0014         0.0014         0.0014         0.0014         0.0014         0.0014         0.0014         0.0014         0.0014         0.0014         0.0014         0.0014         0.0014         0.0014         0.0014         0.0014         0.0014         0.0014         0.0014         0.0014         0.0014         0.0014         0.0014         0.0014         0.0014         0.0014         0.0014         0.0014         0.0014         0.0014         0.0014         0.0014         0.0014         0.0014         0.0014         0.0014         0.0014         0.0014         0.0014 <td>3 1 3</td> <td>3</td> <td>Чувашский язык</td> <td>Хыс самахсем.tst</td> <td>0</td> <td>2</td> <td>18.10.2016</td> <td>0:15:27</td> <td>0:00:11</td> <td></td>                                                                                                    | 3 1 3                    | 3                           | Чувашский язык              | Хыс самахсем.tst                                                                       | 0      | 2               | 18.10.2016                            | 0:15:27                          | 0:00:11             |                     |
| 9         9         4         4         4         4         4         4         4         4         4         4         4         4         6         2         16.10.2016         0.21.61.00.201         0.00.21           7         5         6         4         6         9         9         12.10.2016         2315.27         0.00.27           7         6         6         4         9         2.10.2016         2315.27         0.00.27           7         6         6         6         4         9         4.00.0000         2.10.02016         2315.27         0.00.27           10         8         J         0         12.10.2016         0.134.20         0.00.31           10         9         K         4         4         4         4.00.0000         1.318.0         0.00.21           10         18         7         70         4.00.0000         2.10.0216         0.161.00         0.012.10           10         18         17         7         4.00.000000000000000000000000000000000                                                                                                    | 4 2 4                    | 4                           | Чувашский язык              | Татак.tst                                                                              | 0      | 2               | 16.10.2016                            | 0:24:57                          | 0:00:17             |                     |
| 6         6         ψ ψ auckki kisk         Tert npo6wik ration, sti         50         3 17.0.2016         215.270         00:027           7         5         Lub/PKVNDB         ψ sauckan nuteparypa         Banepuki Tykkik Hume caas. Tema, cannah eccen drepku.tst         0         21.81.0.2016         21.81.0.2016         23.83.30         00:004           8         0         P         TR         Чувшский лавик         Cutrakcic.1 вариант. Camax maßnauaes. Xyrcap npe_nomenu.tst         0         21.09.2016         21.33.30         00:004           10         9 LK         4         Чувшский лавик         Cutrakcic.1 вариант. Camax maßnauaes. Xyrcap npe_nomenu.tst         0         21.09.2016         21.33.80         000:012           11         9 LK         4         Чувшский лавик         Бариант.tst         Бариант.tst         0         21.09.2016         21.33.80         00:0012           13         11.R         Y         Чувшский лавик         Бариант.tst         Бариант.tst         0         21.60.2016         21.33.80         00:0012           13         14.7         F         Чувшский лавик         Бариант.tst         0         21.60.2016         21.33.80         00:0012           14         12.8         F         Чувшский лавик         Бариант.t                                                                                                    | 5 3 4                    | 44                          | Чувашская литература        | Чува. лите-pa.tst                                                                      | 0      | 2               | 16.10.2016                            | 0:24:09                          | 0:00:18             |                     |
| 5         UBIPKYHOBA         учрашская литература         Влерий Туркай. Ниме сава тема, санлана ессн й ерик. 1         0         2         18.10010         0.39:27         0:00:06           9         7         E         TR         Чувашский язык         Синтакси.1 вариант. Самах майлашаве. Хутсар предложени. 151         0         2         10.0.016         21.102016         21.01.0216         21.01.0216         21.01.0216         21.01.0216         21.01.0216         21.01.0216         21.01.0216         21.01.0216         21.01.0216         21.01.0216         21.01.0216         21.01.0216         21.01.0216         21.01.0216         21.01.0216         21.01.0216         21.01.0216         21.01.0216         21.01.0216         21.01.0216         21.01.0216         21.01.0216         21.01.0216         21.01.0216         21.01.0216         21.01.0216         21.01.0216         21.01.0216         21.01.0216         21.01.0216         21.01.0216         21.01.0216         21.01.0216         21.01.0216         21.01.0216         21.01.0216         21.01.0216         21.01.0216         21.01.0216         21.01.0216         21.01.0216         21.01.0216         21.01.0216         21.01.0216         21.01.0216         21.01.0216         21.01.0216         21.01.0216         21.01.0216         21.01.0216         21.01.0216         21.01.0216         <                                                                                                    | 6 4 6                    | 6                           | чувашский язык              | Тест1 пробный глагол.tst                                                               | 50     | 3               | 17.10.2016                            | 23:15:27                         | 0:00:27             |                     |
| 6         Description         Dip         Upsauckaa nureparypa         N.A.Rkoanea mypriacene mymrapynaxe.tst         0         2         21.09.2016         23:853         0:00:041           0         7         E         TR         Mageacuka abake         Curreacula abakes         Curreacula abakes         Cureacula abakes         Cureac                                                                                                    | 7 5 6                    | цыркунова                   | чувашская литература        | Валерий Туркай. Ниме сава. Тема, санлана есесн йерки.tst                               | 0      | 2               | 18.10.2016                            | 0:39:27                          | 0:00:06             |                     |
| 9         7 E         TR         Чувашский язык         Синтаксис.1 вариант. Самиа майлашае. Хутсар предложениtst         0         2         10.0.2016         0:16:46         0:00:01           10         8         //         4         Чувашския литература         Марфа Трубина. Ханаран, калавtst         0         2         10.0.2016         2:16.0.2016         0:14:52         0:00:02           12         10         R         3         Чувашския литература         Марфа Трубина. Ханаран, калавtst         0         2         16.0.2016         0:16:18         0:00:09           13         11 R         YT         Чувашский язык         Евелее самазесемtst         0         2         16.10.2016         0:16:18         0:00:09           13         18 R         F         Чувашский язык         Япала ячеtst         0         2         17.10.2016         2:30:36         0:00:09           15         15         15         Учвашский язык         Япала ячеtst         0         2         16.0.2016         2:4:2:29         0:07:50           16         14         Srt         5         0         15.10.2016         2:4:2:29         0:07:50           17         14         ysauckuiii язык         Япала ячеtst         <                                                                                                    | 8 6 Derer                | FD                          | чувашская литература        | И.Я.Яковлев пурнасепе пултарулахе .tst                                                 | 0      | 2               | 21.09.2016                            | 2:38:53                          | 0:00:04             |                     |
| 10         8 J         0         Математика         Mathematics.sample.tst         0         2 21.09.2016         21.31.8         0:00:09           12         10         R         3         Чувашская литература         Mapha TypKinka, Aanapan, kanaetst         100         5         26.09.2016         23.55:54         0:00:16           13         11 R         YT         Чувашская литература         Чува.лите-pa.tst         0         2         16.10.2016         0:145.2         0:00:16           13         18 f         F         Чувашский язык         8 nana avest         0         2         16.10.2016         0:145.2         0:00:09           15         13 Rf         F         Чувашския литература         Чуваnute-pa.tst         0         2         17.10.2016         2:390:36         0:00:09           16         14         Srt         S         чувашский язык         Я nana avetst         0         2         16.10.2016         0:5:34         0:00:22           17         14         Чувашская литература         Чувашская Литература         Чувашская Литература         Чувашская Литература         Валерий Туркай. Ниме сава. Тема, санлана есски йерки.tst         87.5         5         08.10.2016         2:00:20:5         0:00:13 <t< td=""><td>9 7 E</td><td>TR</td><td>Чувашский язык</td><td>Синтаксис.1 вариант. Самах майлашаве. Хутсар предложениtst</td><td>0</td><td>2</td><td>16.10.2016</td><td>0:16:46</td><td>0:00:31</td><td></td></t<>                                                                                                    | 9 7 E                    | TR                          | Чувашский язык              | Синтаксис.1 вариант. Самах майлашаве. Хутсар предложениtst                             | 0      | 2               | 16.10.2016                            | 0:16:46                          | 0:00:31             |                     |
| 1       9  k       4       Чувашский литература       Марфа Трубина. Ханаран. калаеtst       0       2 16.10.2016       01.4:52       0:00:12         13       11 R       YT       Чувашский лазык       5 клас сувашский лазык       5 клас сувашский лазык       0       2       5.0.09.2016       23:55:54       0:00:16         14       12 R       F       Чувашский лазык       Еверлев самажесеми.tst       0       2       10.0.2016       0:16:18       0:00:09         13 R       F       Чувашский лазык       Япала яче.tst       92,86       5       21.09.2016       2:33:20       0:00:16         15 VS       6       Чувашский лазык       Япала яче.tst       92,86       5       21.09.2016       2:33:20       0:00:09         18       16       Цыркунова       7       чувашский лазык       Япала яче.tst       0       2       16.10.2016       0:13:34       0:00:22         18       16       Цыркунова       6       чувашский лазык       Япала яче.tst       90       5       08.10.2016       21:42:29       0:07:50         19       19       Цыркунова       6       чувашский литература       Алетеме самала санлана ессн йерки.tst       87,5       5       08.10.2016       21:42:29                                                                                                    | 10 8 J                   | 0                           | Математика                  | Mathematics.Sample.tst                                                                 | 0      | 2               | 21.09.2016                            | 2:13:18                          | 0:00:09             |                     |
| 10         10         3         чувашский язык         5 класс чувашский язык 1 вариант.tst         100         5 26.09.2016         2155.524         000:15           11         11         К         YT         Чувашский язык         Еверлее свамаесем.tst         0         2         16.00.2016         215.05.2016         215.05.2016         215.05.2016         215.05.2016         215.05.2016         215.05.2016         215.05.2016         215.05.2016         215.05.2016         215.05.2016         215.05.2016         215.05.2016         215.05.2016         215.05.2016         215.05.2016         215.05.2016         215.05.2016         215.05.2016         215.05.2016         215.05.2016         215.05.2016         215.05.2016         215.05.2016         215.05.2016         215.05.2016         215.05.2016         215.05.2016         215.05.2016         215.05.2016         215.05.2016         215.05.2016         215.05.2016         215.05.2016         215.05.2016         215.05.2016         215.05.2016         215.05.2016         215.05.2016         215.05.2016         215.05.2016         215.05.2016         215.05.2016         215.05.2016         215.05.2016         216.05.2016         216.05.2016         216.05.2016         216.05.2016         216.05.2016         216.05.2016         216.05.2016         216.05.2016         216.05.2016         216.                                                                                                    | 11 9 Lk                  | 4                           | Чувашская литература        | Марфа Трубина. Ханаран. калавtst                                                       | 0      | 2               | 16.10.2016                            | 0:14:52                          | 0:00:12             |                     |
| 11         11         N         Y1         Чувашский язык         Еверлев самажесма.tst         0         0         16.10.2016         01.618         000009           13         Rf         F         Чувашский язык         Япала ячеtst         80         5         21.09.2016         239:20         0:01:56           14         S         чувашский язык         Tec1 пробный глаол.tst         0         2         17.10.2016         23:30:36         0:00:22           15         WS         6         чувашский язык         Tec1 пробный глаол.tst         0         2         17.10.2016         21:30:36         0:00:22           18         Цркунова         7         чувашский язык         Tec1 пробный глаол.tst         90         5         08.10.2016         21:42:29         0:00:27           19         Цркунова         7         чувашский язык и литература         Влерий Туркй. Ниме сава. Tema, санлана ecent йерки.tst         87,5         5         08.10.2016         21:02:20         0:00:37           19         Цркунова         9         Чувашская литература         Влерий Туркй. Ниме сава. Tema, санлана ecent йерки.tst         25         2         18.10.2016         21:08:25         0:02:36           20         Цркунова         9                                                                                                    | 12 10 R                  | 3                           | чувашский язык              | 5 класс чувашский язык 1 вариант.tst                                                   | 100    | 5               | 26.09.2016                            | 23:55:54                         | 0:00:16             |                     |
| 12         12         17         17         17         17         17         17         17         18         17         18         17         18         17         18         13         18         17         18         13         18         17         14         15         13         15         13         15         14         15         14         15         14         15         14         15         14         15         14         15         15         14         15         14         15         14         15         14         15         14         15         14         15         14         15         14         15         14         15         14         15         14         15         14         15         14         15         14         15         14         15         14         15         14         15         14         15         14         15         14         15         14         14         14         14         14         14         14         14         14         14         14         14         14         14         14         14         14         14         14         14<                                                                                                    | 13 11 K                  |                             | Чувашскии язык              | EBEPJAEB CAMAXECEMTST                                                                  | 0      | 2               | 16.10.2016                            | 0:16:18                          | 0:00:09             |                     |
| 13         N         P         Чувашский язык         Плага жеst         92,80         3         21,05,2010         233,20         0.01,10           14         5rt         S         Чувашский язык         Tert пробный глагол.tst         0         2         17,10216         233,036         0:00:09           17         15         Ws         6         Чувашский язык         Япала жеtst         0         2         16,10,2016         21,32,020         23,036         0:00:09           18         Цвркунова         7         Чувашский язык         Япала жеtst         00         5         08,10,2016         22:02:02         0:00:57           19         ТЦркунова         6         Чувашский язык         Фонетика тата графика.1 вариантtst         100         5         08,10,2016         22:09:56         0:01:47           19         Цыркунова         6         Чувашский язык         Фонетика тата графика.1 вариантtst         100         5         08,10,2016         22:09:56         0:01:47           19         Цыркунова         6         Чувашский язык         Фонетика тата графика.1 вариантtst         100         5         08,10,2016         2:09:56         0:01:47           10         Цыркунова         6                                                                                                    | 14 12 KI                 | r<br>r                      | чувашская литература        | Чува. лите-ра. сс                                                                      | 02.96  | 5               | 21.09.2016                            | 2:41:12                          | 0:01:05             |                     |
| 1         1         1         1         1         1         1         1         1         1         1         1         1         1         1         1         1         1         1         1         1         1         1         1         1         1         1         1         1         1         1         1         1         1         1         1         1         1         1         1         1         1         1         1         1         1         1         1         1         1         1         1         1         1         1         1         1         1         1         1         1         1         1         1         1         1         1         1         1         1         1         1         1         1         1         1         1         1         1         1         1         1         1         1         1         1         1         1         1         1         1         1         1         1         1         1         1         1         1         1         1         1         1 <th1< th=""> <th1< th=""> <th1< th=""> <th1< th=""></th1<></th1<></th1<></th1<>                                                                                                    | 15 14 Srt                | s                           |                             | Тест1 пробный газгод tst                                                               | 52,80  | 2               | 17 10 2016                            | 23:30:36                         | 0:00:09             |                     |
| 1         1         1         1         1         1         1         1         1         1         1         1         1         1         1         1         1         1         1         1         1         1         1         1         1         1         1         1         1         1         1         1         1         1         1         1         1         1         1         1         1         1         1         1         1         1         1         1         1         1         1         1         1         1         1         1         1         1         1         1         1         1         1         1         1         1         1         1         1         1         1         1         1         1         1         1         1         1         1         1         1         1         1         1         1         1         1         1         1         1         1         1         1         1         1         1         1         1         1         1         1         1         1 <th1< th="">         1         1         1</th1<>                                                                                                    | 17 15 Ws                 | 6                           | чувашский язык              | Rinana ave tst                                                                         | 0      | 2               | 16.10.2016                            | 0:15:34                          | 0:00:22             |                     |
| 1         Приркунова         6         чувашская литература         Валерий Туркай. Ниме сава. Тема, санлана есесн йерки.tst         87,5         5         08.10.2016         22:02:29         0:00:57           1         1         Цыркунова         5         4         чувашская литература         Валерий Туркай. Ниме сава. Тема, санлана есесн йерки.tst         87,5         5         08.10.2016         22:09:56         0:01:47           1         19         Цыркунова         9         Чувашская литература         А.Артемьев Симес ылтан.tst         50         3         21.09.2016         2:08:25         0:02:36           2         20         Цыркунова         6         чувашская литература         Валерий Туркай. Ниме сава. Тема, санлана есесн йерки.tst         25         2         18.10.2016         2:08:25         0:00:37           2         20         Цыркунова         6         чувашская литература         Валерий Туркай. Ниме сава. Тема, санлана есесн йерки.tst         25         2         18.10.2016         2:08:25         0:00:37           2         1         1         1         1         1         1         1         1         0:00:18           2         1         1         1         1         1         1         1         1                                                                                                    | 18 16 Цыркунова          | 7                           | чувашский язык и литература | Чувашская Ласточка - 2007 г. 3-5 класс.tst                                             | 90     | 5               | 08.10.2016                            | 21:42:29                         | 0:07:50             |                     |
| 10         5A         чувашский язык         Фонетика тата графика. 1 вариантtst         10         5         08.10.2016         22:09:56         0:01:47           11         19         Цыркунова         9         Чувашския ялитература         А.Артемьев Симес ылтан .tst         50         3         21.09.2016         2:08:25         0:02:36           22         20         Цыркунова         6         чувашская литература         Валерий Туркай. Ниме сава. Тема, санлана есесн йерки.tst         25         2         18.10.2016         0:43:21         0:00:18           23                                                                                                    | 19 17 Цыркунова          | 6                           | чувашская литература        | Валерий Туркай. Ниме сава. Тема, санлана есесн йерки.tst                               | 87.5   | 5               | 08.10.2016                            | 22:02:29                         | 0:00:57             |                     |
| 19       Цыркунова       9       Чувашская литература       А.Артемьев Симес ылтан.tst       50       3       21.09.2016       2:08:25       0:02:36         20       Цыркунова       6       чувашская литература       Валерий Туркай. Ниме сава. Тема, санлана есесн йерки.tst       25       2       18.10.2016       0:43:21       0:00:18         23                   0:00:18         24 <td>20 18 Цыркунова</td> <td>5A</td> <td>чувашский язык</td> <td>Фонетика тата графика. 1 вариантtst</td> <td>100</td> <td>5</td> <td>08.10.2016</td> <td>22:09:56</td> <td>0:01:47</td> <td></td>                                                                                                    | 20 18 Цыркунова          | 5A                          | чувашский язык              | Фонетика тата графика. 1 вариантtst                                                    | 100    | 5               | 08.10.2016                            | 22:09:56                         | 0:01:47             |                     |
| 22         20         Цыркунова         6         чувашская литература         Валерий Туркай. Ниме сава. Тема, санлана есесн йерки.tst         25         2         18.10.2016         0:43:21         0:00:18           23         4         4         4         4         4         4         4         4         4         4         4         4         4         4         4         4         4         4         4         4         4         4         4         4         4         4         4         4         4         4         4         4         4         4         4         4         4         4         4         4         4         4         4         4         4         4         4         4         4         4         4         4         4         4         4         4         4         4         4         4         4         4         4         4         4         4         4         4         4         4         4         4         4         4         4         4         4         4         4         4         4         4         4         4         4         4         4         4        <                                                                                                    | 21 19 Цыркунова          | 9                           | Чувашская литература        | А.Артемьев Симес ылтан .tst                                                            | 50     | 3               | 21.09.2016                            | 2:08:25                          | 0:02:36             |                     |
| 23       Image: state state stat          | 22 20 Цыркунова          | 6                           | чувашская литература        | Валерий Туркай. Ниме сава. Тема, санлана есесн йерки.tst                               | 25     | 2               | 18.10.2016                            | 0:43:21                          | 0:00:18             |                     |
| 24       Image: state in the state in the s          | 23                       |                             |                             |                                                                                        |        |                 |                                       |                                  |                     |                     |
| 25       Image: state in the state in the s          | 24                       |                             |                             |                                                                                        |        |                 |                                       |                                  |                     |                     |
| 26       Image: Constraint of the constraint of the constraint          | 25                       |                             |                             |                                                                                        |        |                 |                                       |                                  |                     |                     |
| 27       Image: Constraint of the constraint of the constraint          | 26                       |                             |                             |                                                                                        |        |                 |                                       |                                  |                     |                     |
| 28     28     28     28     28     28     28     28     28     28     28     28     28     28     28     28     28     28     28     28     28     28     28     28     28     28     28     28     28     28     28     28     28     28     28     28     28     28     28     28     28     28     28     28     28     28     28     28     28     28     28     28     28     28     28     28     28     28     28     28     28     28     28     28     28     28     28     28     28     28     28     28     28     28     28     28     28     28     28     28     28     28     28     28     28     28     28     28     28     28     28     28     28     28     28     28     28     28     28     28     28     28     28     28     28     28     28     28     28     28     28     28     28     28     28     28     28     28     28     28     28     28     28     28     28     28     28     <                                                                                                    | 27                       |                             |                             |                                                                                        |        |                 |                                       |                                  |                     |                     |
| 29     29     29     29     20     20     20     20     20     20     20     20     20     20     20     20     20     20     20     20     20     20     20     20     20     20     20     20     20     20     20     20     20     20     20     20     20     20     20     20     20     20     20     20     20     20     20     20     20     20     20     20     20     20     20     20     20     20     20     20     20     20     20     20     20     20     20     20     20     20     20     20     20     20     20     20     20     20     20     20     20     20     20     20     20     20     20     20     20     20     20     20     20     20     20     20     20     20     20     20     20     20     20     20     20     20     20     20     20     20     20     20     20     20     20     20     20     20     20     20     20     20     20     20     20     20     20     <                                                                                                    | 28                       |                             |                             |                                                                                        |        |                 |                                       |                                  |                     |                     |
| 30     30     31     31     31     32     33     33     33     33     34     35     35     35     35     35     35     35     35     35     35     35     35     35     35     35     35     35     35     35     35     35     35     35     35     35     35     35     35     35     35     35     35     35     35     35     35     35     35     35     35     35     35     35     35     35     35     35     35     35     35     35     35     35     35     35     35     35     35     35     35     35     35     35     35     35     35     35     35     35     35     35     35     35     35     35     35     35     35     35     35     35     35     35     35     35     35     35     35     35     35     35     35     35     35     35     35     35     35     35     35     35     35     35     35     35     35     35     35     35     35     35     35     35     35     35     35     <                                                                                                    | 29                       |                             |                             |                                                                                        |        |                 |                                       |                                  |                     |                     |
| 32     33     33     34     35     35     35     35     35     35     35     35     35     35     35     35     35     35     35     35     35     35     35     35     35     35     35     35     35     35     35     35     35     35     35     35     35     35     35     35     35     35     35     35     35     35     35     35     35     35     35     35     35     35     35     35     35     35     35     35     35     35     35     35     35     35     35     35     35     35     35     35     35     35     35     35     35     35     35     35     35     35     35     35     35     35     35     35     35     35     35     35     35     35     35     35     35     35     35     35     35     35     35     35     35     35     35     35     35     35     35     35     35     35     35     35     35     35     35     35     35     35     35     35     35     35     35     <                                                                                                    | 30                       |                             |                             |                                                                                        |        |                 |                                       |                                  |                     |                     |
| 33                                                                                                    | 32                       |                             |                             |                                                                                        |        |                 |                                       |                                  |                     |                     |
| 34                                                                                                    | 33                       |                             |                             |                                                                                        |        |                 |                                       |                                  |                     |                     |
|                                                                                                    | 34                       |                             |                             |                                                                                        |        |                 |                                       |                                  |                     |                     |
| 35                                                                                                    | 35                       |                             |                             |                                                                                        |        |                 |                                       |                                  |                     |                     |
| 36                                                                                                    | 36                       |                             |                             |                                                                                        |        |                 |                                       |                                  |                     |                     |
| 37                                                                                                    | 37                       |                             |                             |                                                                                        |        |                 |                                       |                                  |                     |                     |
|                                                                                                    | н + + Н Лист1/Л          | Тист2 🖉 Лист3               |                             | 14                                                                                     |        |                 | 1111                                  |                                  |                     | ▶ 1                 |
| Готово Среднее: 15,756 Количество: 210 Сумма: 945,36 🛄 🛄 🛄 100% 🕞 👘                                                                                                    | Готово                   |                             |                             | Среднее: 15,756                                                                        | Количе | ство: 210       | Сумма: 945,36                         | 5 10 10                          | 0% 🕞 🔍 🛡            | e                   |

STATE W STATE WAS NOT A STATE OF A STATE OF A STATE OF A STATE OF A STATE OF A STATE OF A STATE OF A STATE OF A

and the second second sec

# Пӗтӗмлетӱ

Пётёмёшле илсене ку программата шкулта пётём предметпах уса курма пулать. Теста чёрёк умён, чёрёк хыççан, пёр-пёр темана вёренсе пётерсен ирттерме май пур.

УТК программара хатёрленё тест материалёсемпе уса курса ачасен урокра илнё пёлёвне тёрёслеме меллё. Кёске вахатрах ачан пёлёвне тёрёслесе хак пама пулать, вёрентекенён ёсне самаллатать.

Пёр-пёр темана вёренсе пётерсен е хайлава вуласа тухна хыссан компьютерпа тест ирттерни ачасен пёлёвне тёрёслеме кана мар, кёске вахатрах ачасем мён анланса юлманнине палартма, ситменлёхсене вахатра пётерме пулашть.